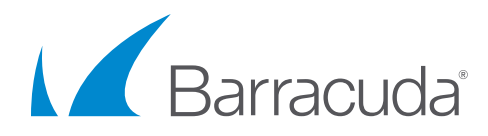

# Solution Brief

Web Application Vulnerabilities: from Detection to Remediation with Barracuda Vulnerability Manager and Barracuda Web Application Firewall

Web Application vulnerabilities have become the proverbial punching bag of the internet. A Verizon report found that 35% of security incidents they researched involved web applications; more than any other vector. Unfortunately, web application vulnerabilities have traditionally been difficult to fix, and many organizations leave themselves exposed by not correctly securing themselves.

Barracuda's newly released Vulnerability Manager works along with Barracuda's award-winning Web Application Firewall to make web application vulnerabilities a problem of the past. This solution brief provides a step-by-step overview of the process.

The process of securing your web application can be broken down into these four easy steps:

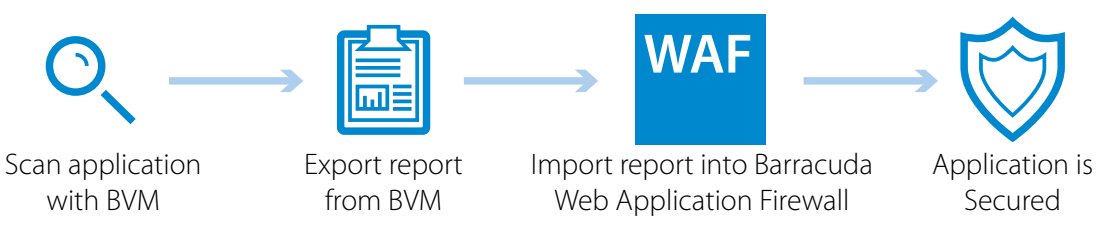

### Step 1: Scan your application with Barracuda Vulnerability Manager

- 1. Log in to Barracuda Vulnerability Manager at https://bvm.barracuda.com/, using your Barracuda Cloud Control credentials. If you do not have a Barracuda Cloud Control account, you can create one by clicking "Create User."
- 2. From the Active Scans tab, click New Scan.

|                           | Vulnerability Manager                  |                           |                          | Signed in as: Nitzan Miron Sign Out English (US) |    |
|---------------------------|----------------------------------------|---------------------------|--------------------------|--------------------------------------------------|----|
| Cloud Control             | DA SHBOARD ACTIVE SCANS FINISHED SCANS |                           |                          |                                                  |    |
| Community Account Support | Active Scans 😨                         |                           |                          |                                                  |    |
| Васкор                    |                                        |                           |                          | New Sci                                          | an |
| Web Security >            |                                        |                           |                          |                                                  | _  |
| Email Security            | Scan Name                              | Scan Date                 | Status                   | Actions                                          |    |
| Mrchiver >                | Example Test                           | Nov. 18, 2015, 11:31 p.m. | Waiting for Verification | Verify Edit Copy Cancel                          |    |
| Mobile Devices >          | Show 20 per page 👻                     |                           |                          | Page 1 of 1                                      | -  |
| Appliance Control         |                                        |                           |                          |                                                  |    |
| 🐞 Vulnerability Manager > |                                        |                           |                          |                                                  |    |
|                           |                                        |                           |                          |                                                  |    |

3. Enter a scan name (for your future reference), and the URL of the application you wish to scan. If you like, you can browse and configure other scan options, but all are optional. Finally, press Start Scan.

| Scan Configuration                                                            | Help                                                                                                    |  |  |  |
|-------------------------------------------------------------------------------|----------------------------------------------------------------------------------------------------|--|--|--|
| ican Name                                                                     | My Scan Name                                                                                                    |  |  |  |
| E                                                                             | Inter the name you want to give your scan                                                                                                    |  |  |  |
| JRL to Scan                                                                   | est.blorpazort.com/ 2                                                                                                    |  |  |  |
| E                                                                             | Inter the URL you want to scan                                                                                                    |  |  |  |
|                                                                               | This domain has been verified and can be scanned<br>mmediately                                                                                                    |  |  |  |
| General Crawling                                                              | Authentication Exclusions                                                                                                    |  |  |  |
|                                                                               |                                                                                                    |  |  |  |
| When to Scan                                                                  | Start scan immediately     Start scan at this time     12:00 AM    IST                                                                                                    |  |  |  |
| When to Scan<br>Maximum Length of Scan (Hou                                   | Start scan immediately     Start scan at this time     12:00 AM    IST      Ist      For larger allos, you may wish to limit the scan duration. This will stop the scan after a set number of hours, even if it has     set finished.                                                        |  |  |  |
| When to Scan<br>Maximum Length of Scan (Hour<br>Email Report                  | Start scan immediately Start scan at this time 12:00 AM I IST 15 10 For larger sites, you may wish to limit the scan duration. This will stop the scan after a set number of hours, even if it has not finished. Imail me a report when the scan is completed                                |  |  |  |
| When to Scan<br>Maximum Length of Scan (Hour<br>Email Report<br>Email Address | Start scan immediately Start scan at this time 12:00 AM I IST IsT Is) For larger sites, you may wish to limit the scan duration. This will stop the scan after a set number of hours, even if it has not finished. Is mail me a report when the scan is completed cuda-bcc-partner@bugbug me |  |  |  |

4. If you are scanning a domain for the first time, you will be prompted to verify it in order to prevent abuse. If so, enter an email address on the same domain as you are scanning, to which you have access (for example, if you were scanning example.com you could enter jsmith@example.com). You will need to click the link in the verification email before the scan starts.

| URL to Scan | http://example.com/                                                                                                    |
|-------------|----------------------------------------------------------------------------------------------------|
|             | Enter the URL you want to scan                                                                                                    |
|             | This domain has not been verified. For security<br>purposes, you must confirm you own an email address at<br>example.com before the scan will start. Enter an email<br>address at example.com that you have access to below: |
|             | @example.com                                                                                                    |

### Step 2: Export the report from Barracuda Vulnerability Manager

- 1. Once the scan has finished, log in to Barracuda Vulnerability Manager at https://bvm.barracuda.com/, using your Barracuda Cloud Control credentials.
- 2. On the Finished Scans tab, find the scan you performed. Click the "View" link to review the report and see which vulnerabilities were found by the scan.

|                           | Vulnerability Manager                            | Current Accou            | Big Huge Enterprises - RESELLER ACT | Signed in as: Nitzan Miron Sign Out English (US) |
|---------------------------|--------------------------------------------------|--------------------------|-------------------------------------|--------------------------------------------------|
|                           | DASHBOARD ACTIVE SCANS FINISHED SCANS            |                          |                                     |                                                  |
| Backup                    | Finished Scans 🔊                                 |                          |                                     |                                                  |
| Web Security              | Search by Name or URL                            |                          |                                     | a Delete                                         |
| () Email Security         | Scan Name                                        | Scan Date                | Status                              | Actions Reports                                  |
| W Archiver                | http://10.8.120.13/     prod 19/01/2016 badstore | Jan. 19, 2016, 1:20 p.m. | 38 Vulnerabilities details          | Copy View Download-                              |
| 🛞 Vulnerability Manager 🔿 | C http://test.biorpazort.com/                    |                          |                                     |                                                  |
| Mobile Devices >          | prod 19/01/2016 test platform                    | Jan. 19, 2016, 1:19 p.m. | 54 Vulnerabilities details          | Copy View Download-                              |
| Appliance Control         | Demo Test Scan                                   | Jan. 19, 2016, 12:53 a   | 53 Vulnerabilities details          | Copy View Download-                              |
|                           | Demo Scan                                        | Jan. 18, 2016, 11:05 p   | 54 Vulnerabilities details          | Copy View Download-                              |

3. After reviewing the report, click Download > XML to download the report in XML format.

| Сору | View | Download   |
|------|------|------------|
|      |      | PDF        |
| Сору | View | XML        |
|      |      | CSV        |
| Сору | View | Download - |

## Step 3: Import the report into Barracuda Web Application Firewall

1. Log in to your Barracuda Web Application Firewall's web management console using administrator credentials.

| ٩ |
|---|
|   |
|   |
|   |
|   |

2. Click the Advanced tab, and click Vulnerability Reports.

| BASIC                                   | SECURITY POLICIES                                     | WEBSITES ACCES                                                                                          | S CONTROL AD                                | VANCED                                                               | Search help topics                                          |   |
|-----------------------------------------|-------------------------------------------------------|----------------------------------------------------------------------------------------------------|---------------------------------------------|----------------------------------------------------------------------|-------------------------------------------------------------|---|
| ckups<br>stem Logs                      | Energize Updates<br>Templates<br>System Configuration | Firmware Update<br>View Internal Patterns<br>Secure Administration                                      | Export Logs<br>Libraries<br>Troubleshooting | Advanced Networking<br>Admin Access Control<br>Vulnerability Reports | Network Firewall Logs<br>High Availability<br>Cloud Control |   |
| sk Manager                              |                                                       |                                                                                                    | _                                           |                                                                      |                                                             |   |
| sk Manager<br>nport Vuln                | erability Report                                      | _                                                                                                    | -                                           | _                                                                    |                                                             | н |
| nport Vuln<br>Assessment                | erability Report                                      | Demo_Scan                                                                                               | billy assessment                            | _                                                                    | -                                                           | H |
| nport Vuln<br>Assessment<br>Scanner Use | <b>erability Report</b><br>tName<br>ed                | Demo_Scan<br>Specify a name for the vulnera<br>Barracuda Vulnerability<br>Select the scanner version us | ibility assessment.<br>Manager              | erability assessment report fron                                     | n the drao-down list.                                       | н |

- 3. In the Import Vulnerability Report pane, enter an assessment name (for your future reference), select Barracuda Vulnerability Manager as the Scanner Used, and select the XML file you downloaded in the previous step. Click Import Vulnerability Report.
- 4. Note: The assessment name cannot contain spaces.

#### Step 4: Fix the vulnerabilities

1. On the same Vulnerability Reports pane from the previous section, in the Manage Vulnerability Assessments pane, select the assessment name you chose in the previous section and click Load. Then select the service on the Barracuda Web Application Firewall that serves the application you scanned.

| Manage Vulnerability Assessments |                         |  |  |  |
|----------------------------------|-------------------------|--|--|--|
| Assessment Name                  | Demo_Scan 💌 Load Delete |  |  |  |
| Apply To Service                 | service(10.11.26.99:80) |  |  |  |

2. Scroll down to the Security Policy Recommendations pane and review the vulnerabilities found.

| Secur | Security Policy Recommendation(s) : Demo_Scan |                                |              |                                                     |            |        |                                        |  |  |
|-------|-----------------------------------------------|--------------------------------|--------------|-----------------------------------------------------|------------|--------|----------------------------------------|--|--|
| 9     | tatus 💌 contains                              |                                |              | AND     Apply File                                  | save Filte | ¢      |                                        |  |  |
| 14    | 4 Page 1 of 1 ▷ ▷                             | Apply Reject Un-Reject         | t Settings - |                                                     |            |        |                                        |  |  |
| E     | Attack                                        | Attack Group                   | Severity .   | URL                                                 | Parameter  | Status | Recommendation                         |  |  |
| E     | SQLinjection                                  | SQL Injection                  | High         | http://test.biorpazort.com/pages/sqli_form_1.php    | region     | A NEW  | Parameter profile with SQL Injection e |  |  |
| E     | RemoteFileInclusion                           | Remote File Inclusion          | High         | http://test.biorpazort.com/pages/rfi.php            | color      | A NEW  | No recommendation.                     |  |  |
| E     | OsCommandinjection                            | OS Command Injection           | High         | http://test.blorpazort.com/pages/os_injection_1.php | cmd        | A NEW  | Parameter profile with OS Command L    |  |  |
| E     | BlindOsCommandInjection                       | Blind OS Command Injection     | High         | http://test.biorpazort.com/pages/os_injection_2.php | filename   | A NEW  | Parameter profile with OS Command L    |  |  |
| E     | Unvalidated Redirect                          | Unvalidated Redirect           | Medium       | http://test.biorpazort.com/pages/redirect_unvalidat | uri        | A NEW  | No recommendation.                     |  |  |
|       |                                               | Webserver vulnerability        | Medium       | http://test.biorpazort.com/                         |            | A NEW  | No recommendation.                     |  |  |
| E     | ReflectedXSS                                  | Reflected Cross-Site Scripting | Medium       | http://test.biorpazort.com/pages/xss_parsing_test   | url        | A NEW  | Parameter profile with XSS enabled f   |  |  |
| E     | ReflectedXSS                                  | Reflected Cross-Site Scripting | Medium       | http://test.biorpazort.com/pages/rfi.php            | color      | A NEW  | Parameter profile with XSS enabled f   |  |  |
| E     | ReflectedXSS                                  | Reflected Cross-Site Scripting | Medium       | http://test.biorpazort.com/pages/xss_form_post.php  | search     | A NEW  | Parameter profile with XSS enabled f   |  |  |
| E     | ReflectedXSS                                  | Reflected Cross-Site Scripting | Medium       | http://test.biorpazort.com/pages/xss_form_get.php   | q          | A NEW  | Parameter profile with XSS enabled f   |  |  |
| E     | ReflectedXSS                                  | Reflected Cross-Site Scripting | Medium       | http://test.blorpazort.com/pages/page_header_inje   | fname      | A NEW  | Parameter profile with XSS enabled f   |  |  |
| E     | ReflectedXSS                                  | Reflected Cross-Site Scripting | Medium       | http://test.biorpazort.com/pages/page_header_inje   | iname      | A NEW  | Parameter profile with XSS enabled f   |  |  |

3. You may click any vulnerability to pop up a pane with more information. The pane's Attack Information contains information on the vulnerability, whereas the Recommendations tab contains information on how the Barracuda Web Application Firewall will remediate the vulnerability.

|                                                                                          | >>                                |                              | »                                                                                                 |
|------------------------------------------------------------------------------------------|-----------------------------------|------------------------------|---------------------------------------------------------------------------------------------------|
| Attack: SQLInjection                                                                     |                                   | Attack:                      | SQLInjection                                                                                      |
| Attack Group: SQLInjection                                                               |                                   | Attack Group:                | SQLInjection                                                                                      |
| IIRI : http://test.biorpazort.com/pages/soli_form_1.php                                  |                                   | URL:                         | http://test.blorpazort.com/pages/soli_form_1.php                                                  |
| Severity: High                                                                           |                                   | Severity:                    | High                                                                                              |
| Statue                                                                                   |                                   | Status:                      |                                                                                                   |
| Last lindated                                                                            |                                   | Last llodated                |                                                                                                   |
| Last opdated.                                                                            |                                   | cast opdated.                |                                                                                                   |
| Attack Information Recommendations                                                       |                                   | Attack Information           | Recommendations                                                                                   |
| Attack Information                                                                       | ń                                 | Barracuda Recomme            | endation:                                                                                         |
| CWE-89: Improper Neutralization of Special Elements used in an SQ                        | L Command ('SQL                   | Perform the steps below t    | o resolve the issue:                                                                              |
| Injection')                                                                              |                                   | 1. Go to the WEBSITE         | S > Website Profiles page.<br>Is for the LIRI, http://dest.blornezort.com/nages/soli_form_1.php   |
| Description Summary                                                                      |                                   | 3. Create a Paramete         | er profile for the parameter region under the URL profile created in step 2 with the following    |
| The software constructs all or part of an SQL command using externally-influenced in     | put from an upstream component,   | settings:                    |                                                                                                   |
| but it does not neutralize or incorrectly neutralizes special elements that could modify | the intended SQL command          | a. Type - Sele               | ct Input.                                                                                         |
| when it is sent to a downstream component.                                               |                                   | b. Parameter                 | Class - Select Generic.                                                                           |
|                                                                                          |                                   | c. Specify app               | ropriate values for other parameters and click Save.                                              |
| Extended Description                                                                     |                                   |                              |                                                                                                   |
| Without sufficient removal or quoting of SQL syntax in user-controllable inputs, the g   | enerated SQL query can cause      |                              |                                                                                                   |
| those inputs to be interpreted as SQL instead of ordinary user data. This can be used to | alter query logic to bypass       |                              |                                                                                                   |
| security checks, or to insert additional statements that modify the back-end database, p | ossibly including execution of    | Scanner Recommend            | lation:                                                                                           |
| system commands.                                                                         |                                   |                              |                                                                                                   |
| SQL injection has become a common issue with database-driven web sites. The flaw i       | s easily detected, and easily     | B                            | and the second data and the second sector data data data data data data data dat                  |
| exploited, and as such, any site or software package with even a minimal user base is    | ikely to be subject to an         | Frevenung injection require  | es keeping unirusted data separate irom commands and queries.                                     |
| attempted attack of this kind. This flaw depends on the fact that SQL makes no real di   | stinction between the control and | The surface dention is to a  | as a set. A DY which evolds the use of the interpreter entirche as according a second sized       |
| data planes.                                                                             |                                   | The preferred option is to u | ise a safe AP1 which avoids the use of the interpreter entirely of provides a parameterized       |
|                                                                                          |                                   | interface. Be careful with A | tris, such as stored procedures, that are parameterized, but can still introduce injection under  |
| Applicable Platforms                                                                     |                                   | the nood.                    |                                                                                                   |
| Languages: All                                                                           |                                   | If a parameterized ADI is a  | of available, you should carefully escape special characters using the specific scapes writer for |
| Technology Classes: Database-Server                                                      |                                   | that interpreter             | or available, you should carefully escape special characters using the specific escape syntax for |
|                                                                                          |                                   | that interpreter.            |                                                                                                   |
| Common Consequences                                                                      |                                   |                              |                                                                                                   |
|                                                                                          |                                   |                              |                                                                                                   |
| Technical Impact: Read application data                                                  | E                                 |                              |                                                                                                   |
| Confidentiality Since SQL databases generally hold sensitive data, loss of confident     | iality is a frequent problem with |                              |                                                                                                   |
| SQL injection vulnerabilities.                                                           |                                   |                              |                                                                                                   |
| Technical Impact: Runass protection mechanism                                            |                                   |                              |                                                                                                   |
| Access Control If noor SOL commands are used to check user names and nassword            | it may be possible to connect     |                              |                                                                                                   |
| to a system as another user with no previous knowledge of the passy                      | word                              |                              |                                                                                                   |
| to a system as another over that no pretrots showingge of the pass                       |                                   |                              |                                                                                                   |

4. After reviewing the vulnerabilities, check the boxes next to the vulnerabilities you wish to have the Barracuda Web Application Firewall fix and click Apply.

| 14 | Apply Reject Un-Reject Settings+ |                            |            |                                              |           |        |                                  |   |  |
|----|----------------------------------|----------------------------|------------|----------------------------------------------|-----------|--------|----------------------------------|---|--|
|    | Attack                           | Attack Group               | Severity 🔺 | URL                                          | Parameter | Status | Recommendation                   |   |  |
|    | SQLInjection                     | SQL Injection              | High       | http://test.blorpazort.com/pages/sqli_form   | region    | A NEW  | Parameter profile with SQL Injec | - |  |
|    | RemoteFileInclusion              | Remote File Inclusion      | High       | http://test.blorpazort.com/pages/rfi.php     | color     | A NEW  | No recommendation.               |   |  |
|    | OsCommandInjection               | OS Command Injection       | High       | http://test.blorpazort.com/pages/os_injectio | cmd       | A NEW  | Parameter profile with OS Com    |   |  |
|    | BlindOsCommandInjection          | Blind OS Command Injection | High       | http://test.blorpazort.com/pages/os_injectio | filename  | A NEW  | Parameter profile with OS Com    |   |  |
|    | Unvalidated Redirect             | Unvalidated Redirect       | Medium     | http://test.biorpazort.com/pages/redirect_u  | uri       | A NEW  | No recommendation.               |   |  |
|    |                                  | Webserver vulnerability    | Medium     | http://test.blorpazort.com/                  |           | A NEW  | No recommendation.               |   |  |
|    | ReflectedXSS                     | Reflected Cross-Site Scrip | Medium     | http://test.blorpazort.com/pages/xss_parsi   | uri       | A NEW  | Parameter profile with XSS ena   |   |  |
|    | ReflectedXSS                     | Reflected Cross-Site Scrip | Medium     | http://test.blorpazort.com/pages/rfi.php     | color     | A NEW  | Parameter profile with XSS ena   |   |  |
|    | ReflectedXSS                     | Reflected Cross-Site Scrip | Medium     | http://test.biorpazort.com/pages/xss_form    | search    | A NEW  | Parameter profile with XSS ena   |   |  |
|    | ReflectedXSS                     | Reflected Cross-Site Scrip | Medium     | http://test.blorpazort.com/pages/xss_form    | q         | A NEW  | Parameter profile with XSS ena   |   |  |

5. Congratulations! Your Barracuda Web Application Firewall has now fixed the vulnerabilities, and your application is secure.